# 〈インターネットでの友の会継続・入会のご案内〉

この度シンフォニア岩国では、インターネットでの友の会継続・入会手続きが可能になりました!

クレジットカードおよび、全国のセブン-イレブンにて継続費用のお支払いが可能です!

■インターネットでのお申込み手順

シンフォニア岩国ホームページ https://sinfonia-iwakuni.com

## STEP1:「インターネットでのご購入」をクリック

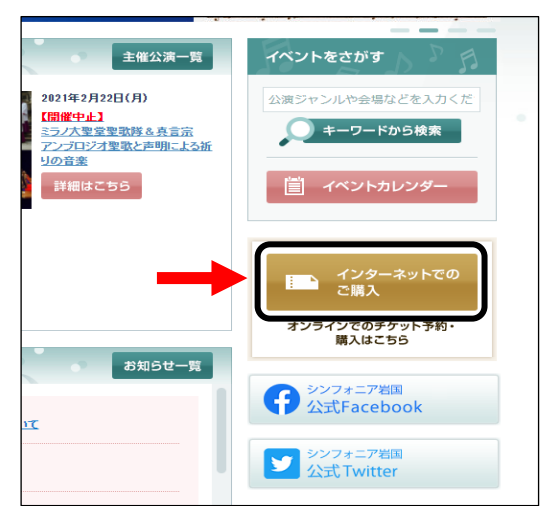

# STEP3:情報を入れてログイン

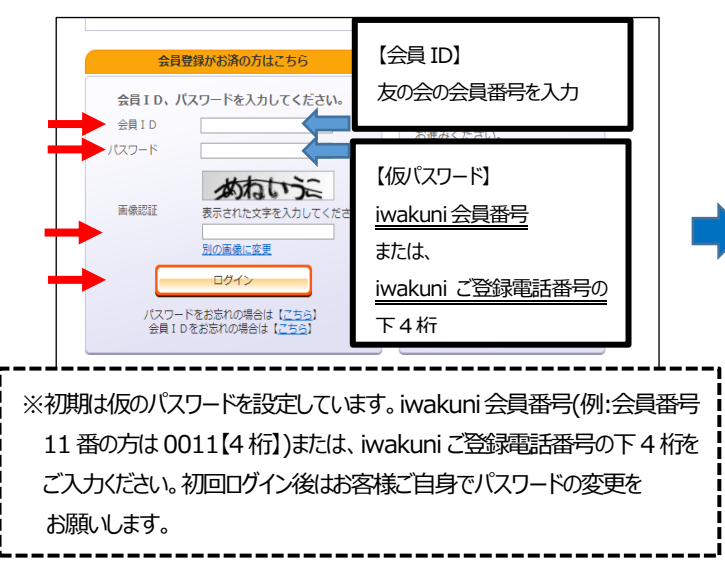

#### STEP5:支払方法を選択し次へ進む

| nce=8FE8B38794349656ECC94 | 3D80C690880                                             |
|---------------------------|---------------------------------------------------------|
|                           | 和明眼更新中し込み> 中し込み内容確認 有効明眼更新受付                            |
|                           |                                                         |
| 会費支払方法を選択して、              | 「次へ進む」ボタンをクリックしてください。                                   |
| ● 申し込                     | みを中止する 次へ進む 😔                                           |
|                           |                                                         |
| <b>贫口16</b> 98            |                                                         |
| 会員名称                      | シンフォニア岩国 灰の会                                            |
| 会費                        | 会费:1,000円 申込手数料:無料                                      |
| 会員ID                      |                                                         |
| 会員名                       |                                                         |
| 会員名力ナ                     |                                                         |
| 有劝期限                      | 2021年3月31日(水)                                           |
| 会恭去北方法                    |                                                         |
|                           | an in                                                   |
| 50.40./372                | 12 °S                                                   |
|                           | 受り元」この時に決済され、即時有効崩壊が更新されます。<br>支払回数は«1回払い»のみのお取扱いとなります。 |
| クレジットカード                  | 以下のクレジットカードがご利用できます。                                    |
|                           |                                                         |
| ○ セブン・イレブン                |                                                         |
|                           | 有効期限までにお支払ください。<br>入金が確認できた時点で有効期限が更新されます。              |
| •                         |                                                         |
|                           |                                                         |

## STEP2:「会員マイページ」をクリック

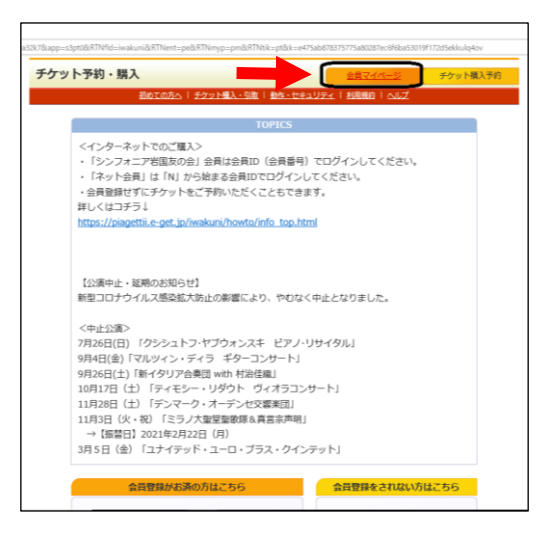

#### STEP4:「有効期限更新」をクリック

| 員マイページ                                  | チケット購入予約 ログアウト      |
|-----------------------------------------|---------------------|
| 初めての方へ   チケット購入・引取   動作                 | セキュリティ   利用規約   ヘルプ |
| ンフォニア岩国 友の会<br>歴<br>財明限 : 2021年3月31日(水) |                     |
| ご希望のメニューボタンをクリックしてください。                 |                     |
| 会員手続きに関するメニュー                           |                     |
| 有効期限更新                                  | <u>■ 日本時</u> ④      |
| 有効期限の更新申し込みを受付します。                      | 有効期限:2021年3月31日(水)  |
| 登録内容変更                                  | 登録内容変更 💮            |
| 登録内容の確認・変更が可能です。                        |                     |
| 登録取消/退会                                 | 登録取消/進会             |
| 会員登録の取消・過会申し込みを受付します。                   |                     |
| The Links of Links                      |                     |
|                                         |                     |
| チケット予約・購入脳歴確認                           | 予約 - 購入區豐發認 🥥       |
| チケットの予約・購入屋壁を確認できます。                    |                     |
| 抽選予約内容・結果確認                             | 申込内容 • 結果羅語         |
| 油道予約の申込内空・油道結果を確認できます。                  |                     |

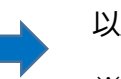

以上でお手続きが完了となります。 ※お支払い確認後、会員証を送付いたします。

# 【インターネットからの新規入会方法】

①HPより「インターネットでのご購入」をクリック

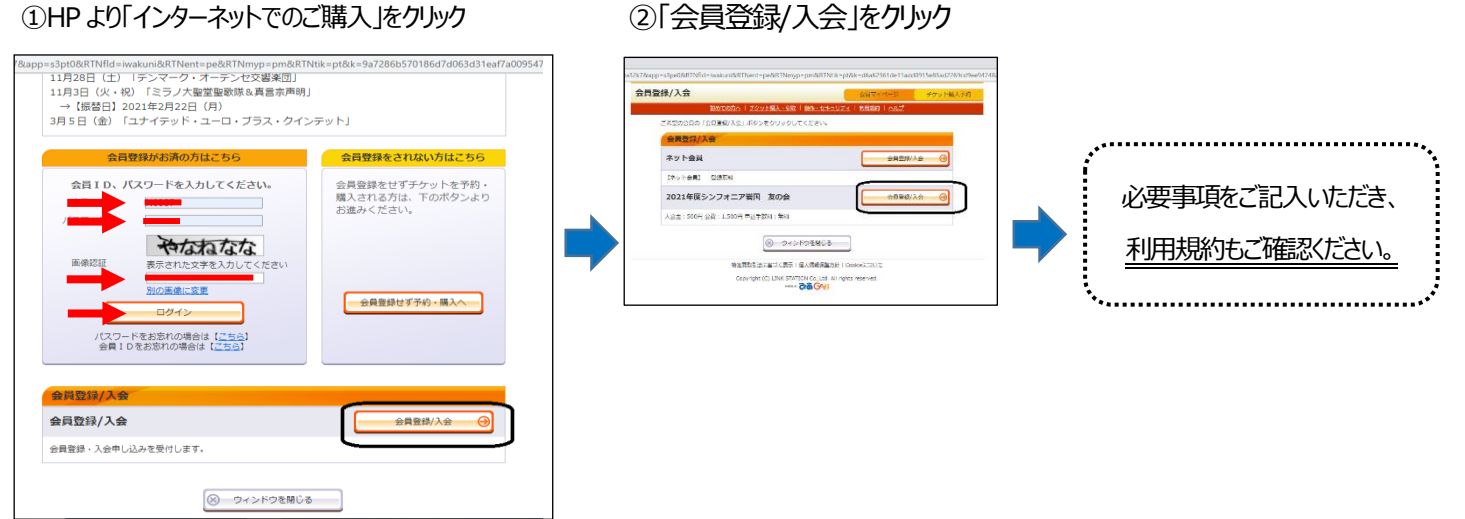

※セブンイレブン決済を選択の方は支払期日がお申込日から14日です。期日を過ぎますと一旦リセットされますので、ご注意ください。 ※友の会更新・入会手続き、ID・パスワードの設定変更などご不明な点はシンフォニア岩国までお問い合わせください。

シンフォニア岩国(山口県民文化ホールいわくに) 事業担当

TEL: 0827-29-1600/(9:00~19:00休館日を除く)